## Pedidos Telefone Como criar um pedido ?

01) Acesse o Painel de Controle

02) Após o login clique em Clientes >> Pedidos ou Pedidos Telefone

03) Clique no botão Criar

04) Para clientes com cadastro selecione um cliente e para clientes sem cadastro preencha o formulário, após clique em Confirmar

Observação: Para clientes sem cadastro recomendamos criar em pedidos telefone.

05) Clique em Adicionar Produto

Preencha os campos Desconto, Envio e Total, o processo de cálculo do frete é realizado manualmente.

Observação: Qualquer alteração realizada nesta página clique em Atualizar para salvar as atualizações.

06) Após criar o pedido clique em Detalhes para gerenciar este pedido.

ID de solução único: #2219 Autor: : MFORMULA FAQ Última atualização: 2017-04-19 14:42